## 入学手続について①:納付金納入(Post@entrance)

インターネット出願サイト「Post@net」の学校一覧にて、松山大学の「出願内容確認」→「入 学手続」→「支払い」から、納付金の支払方法を選択してください。「ペイジー(ATM・インターネ ットバンキング)」または「クレジットカード決済」のいずれかを選ぶことができます。

ー度納入された入学金は、いかなる理由があっても返還いたしません。 また、期限を過ぎての納入は、いかなる理由があっても受付できません。

〔納付金の金額〕

| 人文学部英語英米文学科 | 640,000円                             |
|-------------|--------------------------------------|
|             | (入学金200,000円 授業料·教育充実費(前期分)440,000円) |

※別途、振込手数料(支払手数料)が必要です。 ※事務手数料が200円(非課税)発生します。

ご利用の金融機関によって、別途事務手数料が発生する可能性があります。

※納付金の納入学部・学科に誤りがないか確認してください。

また、納付金は複数の学部・学科に振り込むことはできません。

〔納付金の納入締切日時〕

以下の日時までにペイジーまたはクレジットカード決済を完了してください。

## 2024年11月11日(月)15:00

## (入学金、授業料・教育充実費を一括納入)

国が実施する「高等教育の修学支援新制度」対象者も、入学手続時納付金の全額を上記の期限 までに納入してください。期限までに納入がない場合は入学許可となりません。入学後に授業 料等減免申請手続を行っていただいた後、減免相当額を還付いたします。なお、教育充実費、 諸会費(委託徴収金)は減免対象ではありません。

納付金の納入方法は、2ページ目以降の操作マニュアルをご参照ください。

## 納付金納入時の Post@entrance操作マニュアル

| [ Post@net                                                                                                    | 機能 家族·教員向け機能- 導入学校                                                                                                    | よくあるご質問 アカウント作組 ログイン                                                                                                    |
|----------------------------------------------------------------------------------------------------|----------------------------------------------------------------------------------------------------|----------------------------------------------------------------------------------------------------|
| <ul> <li>①インターネット出願サイト<br/>「Post@net」にログイン<br/>してください。</li> <li>※メールアドレスは<br/>「Post@net」の<br/>アカウント登録の際に<br/>使用したものです。</li> </ul> | レレブ・レン         レレン         シベスクージ         クレックすると「出版前の注意事項」を確認できます。         空機したメールアドレス、パスワードを入力して、ログインボタンをクリックしてください。         プスワード         パスワード         パスワード         パスワード         パスワード         ワイン状態を維持する         ノフード         パスワード         ワイン状態を維持する         ノフード         ノフード         レクーン状態を維持する         クジーンドのにないたりかったりたちたちもの         アクードを気れた方にちち         アクードを見れた方にちちち         アクードを見れた方はてきの         アクードを見れた方にちち         アクードを見れた方にちち         アクードを見れた方にちちゃう         アクードを見れた方にちちゃう         アクードを見れた方にちちゃう         アクードをもれた方にちゃう         アクードをもれた方にちちゃう         アクードをもれた方にちちゃう         アクードをもれた方にちゃう         アクードをしたの         アクードをしたの         アクードをしたの         アクードをしたの         アクードをしたの         アクードをしたの         アクードの         アクードの         アクードの         アクードの         アクードの         アクードの         アクードの         アクードの         アクードの         アクードの | Image: Antipartition of the second of the second |

| <b>]</b> Post@n | et ,,,,,,,,,,,,,,,,,,,,,,,,,,,,,,,,,,,, | 〈ッセージ 学校一  | 覧 出願内容一覧 | オープンキャンパス -             | よくあるご質問                                               | アカウント・                  | ログアウト           |
|-----------------|-----------------------------------------|------------|----------|-------------------------|-------------------------------------------------------|-------------------------|-----------------|
| アカウント情報を        | 先に設定して頂きま                               | すと、出願の際に志願 | 学校・      | 一 <b>覧</b><br>期表示が可能です。 | <ol> <li>②学校一覧</li> <li>「出願内</li> <li>クリック</li> </ol> | の松山大学<br>容確認」を<br>してくださ | 学から<br>を<br>さい。 |
| 学校一覧            |                                         |            |          |                         |                                                       |                         |                 |
| 1 松山:           | 大学                                      |            |          |                         |                                                       | *                       | ^               |
| <b>1</b> 松山:    | 大学                                      | ページ はじめに   | 出願登録 出願  | 内容確認入試情報サイ              | ト WEBオープンキ                                            | ★<br>お気に入り解除<br>マンパス    | ^               |

| 山岡茂得平日  | 00000000   | 之川山湯                           |
|---------|------------|--------------------------------|
| 山願豆球留方  | 00000000   |                                |
| 状態      | 決済済        | <ol> <li>③入学手続を希望する</li> </ol> |
| 入試区分    | ••••••     | 入試制度の「入学手続」を                   |
| 志望学科    | ●●学部 ●●学科  | 99990CCC280.                   |
| 試験日     | 20●●/●/●   |                                |
| 試験会場    | 松山         |                                |
| 出願内容を確認 | 合否結果照会入学手続 |                                |

| ● I I I I I I I I I I I I I I I I I I I                                                                                                    |
|----------------------------------------------------------------------------------------------------|
| 「留意事項」をご確認ください                                                                                                    |
| 以下の留意事項をよくお読みになり、内容にご同意いただけた場合は、下の[上記内容に同意する]を選択し、<br>[次へ]ボタンを押してください。                                                                                                    |
| <ol> <li>それぞれ所定の期日までに、入学手続を完了してください。</li> <li>入学手続の詳細については、入学手続WEBサイトを参照してください。</li> <li>③納付金の納入、③本サイトでの登録、③入学手続書類(卒業証明書・住民票等)の提出をもって入学手続の完了とします。</li> <li>一旦納入された入学金は、いかなる理由があっても返還しません。</li> <li>期日経過後の手続は、いかなる理由があっても認めませんので注意してください。</li> <li>住所等の個人情報につきましては、厳重な管理の上、本学からの連絡や文書等送付の場合のみ使用させていただきます。<br/>詳細は、松山大学ホームページ個人情報保護に関する基本方針を参照してください。</li> </ol> |
| □上記内容に同意する                                                                                                    |
| 5                                                                                                    |

| 合格した学部 | 学科がすべて表示されます。入学を希望す         | 「る学部・学科の入学手続情報登録のみおこなってください。             | 1                                     |
|--------|-----------------------------|------------------------------------------|---------------------------------------|
|        | 新川开 <b>灯车</b> (全体)(小子中, 子水) | に振り込むことはじさません。                           |                                       |
| 受験番号   |                             | 1234567                                  | (「入学手続情報登録」は                          |
| 入試区分   |                             | ••••••                                   | <u>2025年2月3日(月)以降</u> に<br>  行ってください。 |
| 合格学科   |                             | <ul> <li>●● 学部</li> <li>●● 学科</li> </ul> |                                       |
|        |                             | 入学手続情報登録                                 |                                       |
| 于统     |                             | 支払い                                      | < C                                   |
| 入学手続情報 | 状況                          | <b>未</b>                                 |                                       |
|        | 状況                          | 未                                        | (5)手続欄の「支払い」                          |
|        | 支払方法                        |                                          | クリックしてくださ                             |
| 1 # 0  | 入学金の納入期間                    |                                          |                                       |
| 入子生    | 納入額                         | 200,000円                                 |                                       |
|        | 免除                          |                                          |                                       |

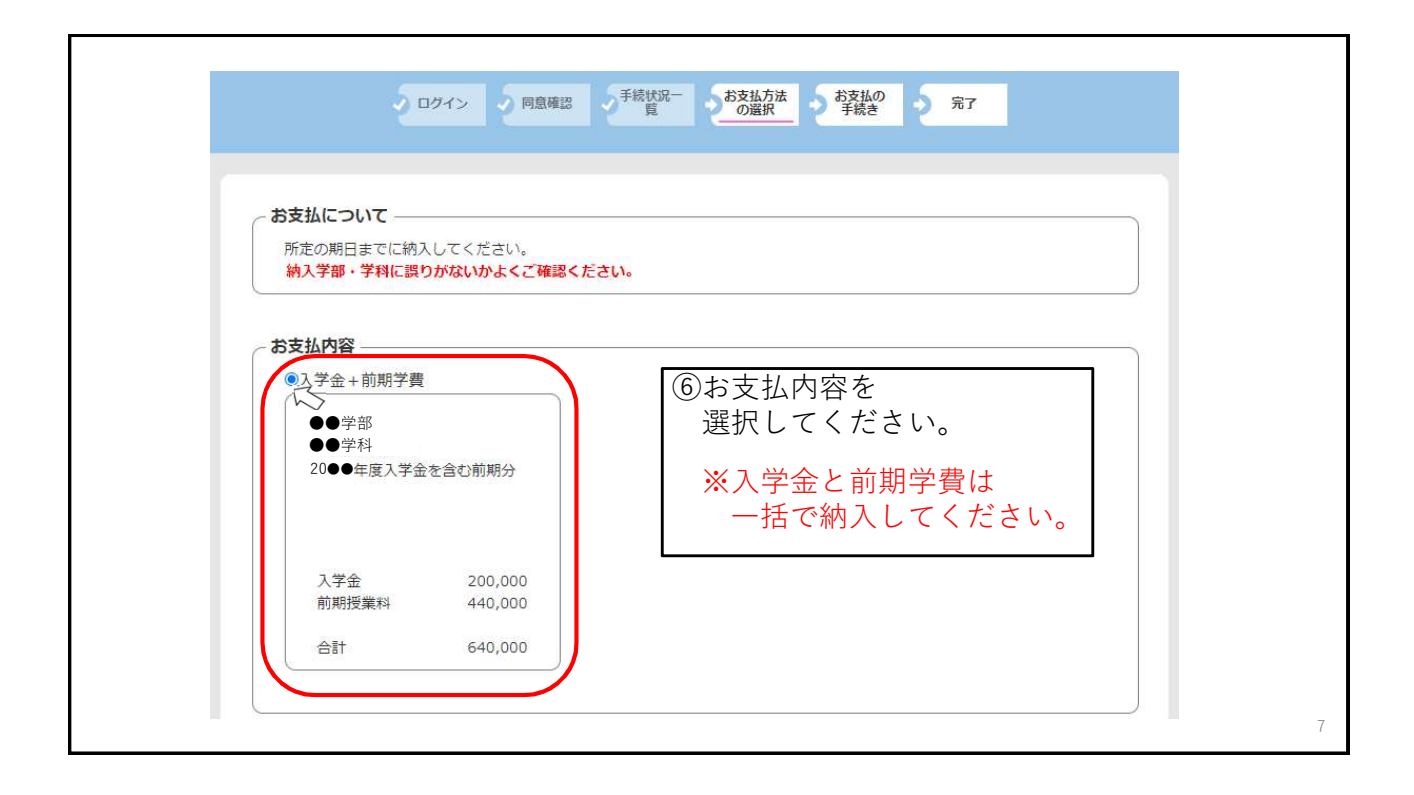

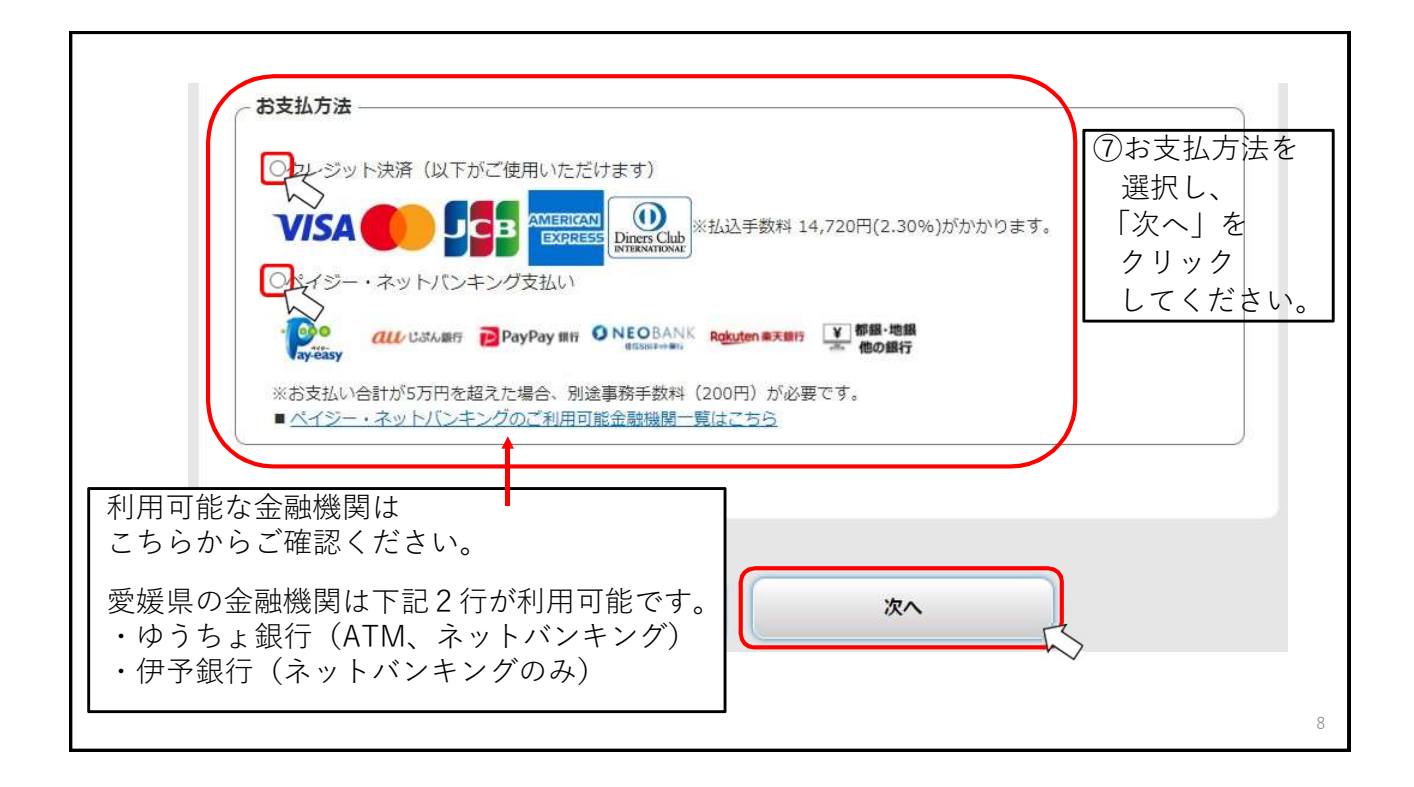

| 4 |                                                                                            |                                                                                  |
|---|--------------------------------------------------------------------------------------------|----------------------------------------------------------------------------------|
|   | <ul> <li>10. (大子市ギ町/10/17年/)</li> <li>●学校</li> <li>●学校</li> <li>20●●年度入学金を含む前期分</li> </ul> | <ul> <li>⑧「お支払内容」と「お支払方法」が</li> <li>正しく選択できているか、</li> <li>再度確認してください。</li> </ul> |
|   | (2143-1988)<br>20●●/●/● ▲▲▲▲~<br>20●●/●/● ▲▲▲▲~<br>入学者 200,000<br>前期短型料 440,000            | 問題ないようでしたら、<br>「次へ」をクリックしてください。                                                  |
|   | 会# 640,000                                                                                 |                                                                                  |
|   |                                                                                            | 30%) <i>1t5trtr</i> つます。                                                         |
|   | 入学辞選に伴う授業料・教育充実費の返還<br>剤日までに併定の手続を行った場合に用り、授業料・教育充実員を返還します。 な<br>弾山があっても返還しません。            | 35、一便納入された入学会は、いかなる                                                              |
|   | <b>R</b> 20                                                                                |                                                                                  |
|   |                                                                                            | $\rightarrow$                                                                    |

| 《クレ                                                                           | シット決済を選択した場合≫                                   | 「お支払金額」に表示される金額は<br>『払込手数料』が加算された金額です。                                                                                                    |
|-------------------------------------------------------------------------------|-------------------------------------------------|----------------------------------------------------------------------------------------------------|
| クレジットカ・                                                                       | 一ド                                              | 最初に<br>「お支払い」ボタンをクリックしてください。                                                                                                    |
| <ul> <li>お支払い内容</li> <li>事業者名</li> <li>お客様名</li> <li>お支払金額</li> </ul>         | 松山大学           松山 大郎 様           654,720 円      | 3Dゼキュアに対応していないまたは、取得した情報により認証でき、追加認証の必要が<br>ない場合はそのまま決済に進みます。<br>追加認証が必要な場合は、ご利用のカード会社が用意している認証画面が表示されます。<br>カード会社所定の認証方式で認証手続きを実施してください。<br>(例) SMSでワンタイムバスワードを受信し、入力する<br>最後に<br>決済完了画面が表示されると決済完了となります。                                                                          |
| <ol> <li>ADAMINA</li> <li>松山大学</li> <li>決済の操作に関す</li> <li>ウェルネット運用</li> </ol> |                                                 | <b>クレジットカード番号</b> (牛角・ハイフンなしで入力してください) <b>1 ッ月</b> [2024 <b>▽</b> ] 年                                                                                                    |
| <ul><li> ⑨決済 情報 クリ</li></ul>                                                  | 時に使用するクレジットカードの<br>を入力し、最後に「お支払い」を<br>ックしてください。 | カード名義           TARO YAMADA           セキュリティコード           セキュリティコードについて           メールアドレスまたは電話番号           メールアドレスまたは電話番号           シールアドレスまたは電話番号           第二時間が開かる場合がにさいます。           お支払い           メールアドレスまたは電話番号           東上           ・           ・           ・           ・ |

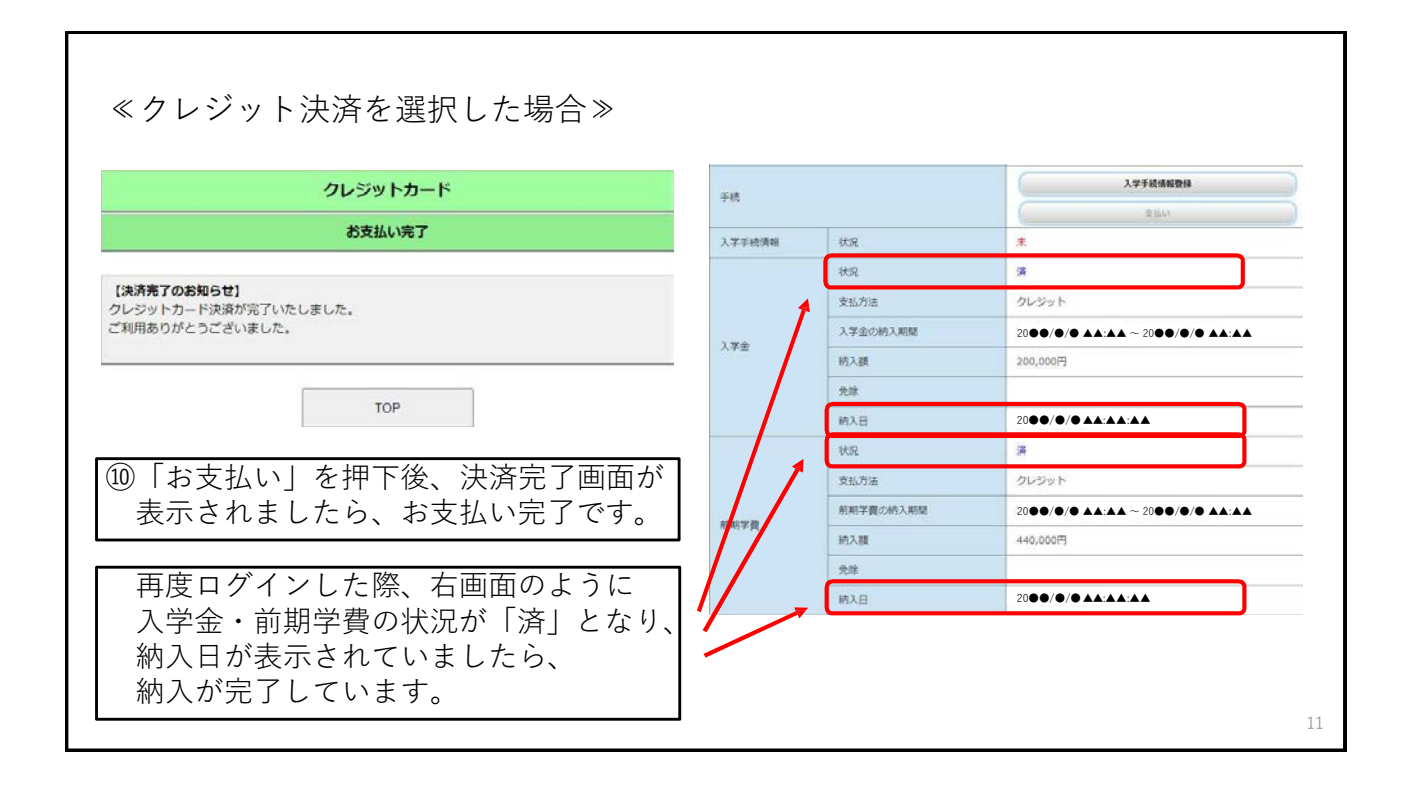

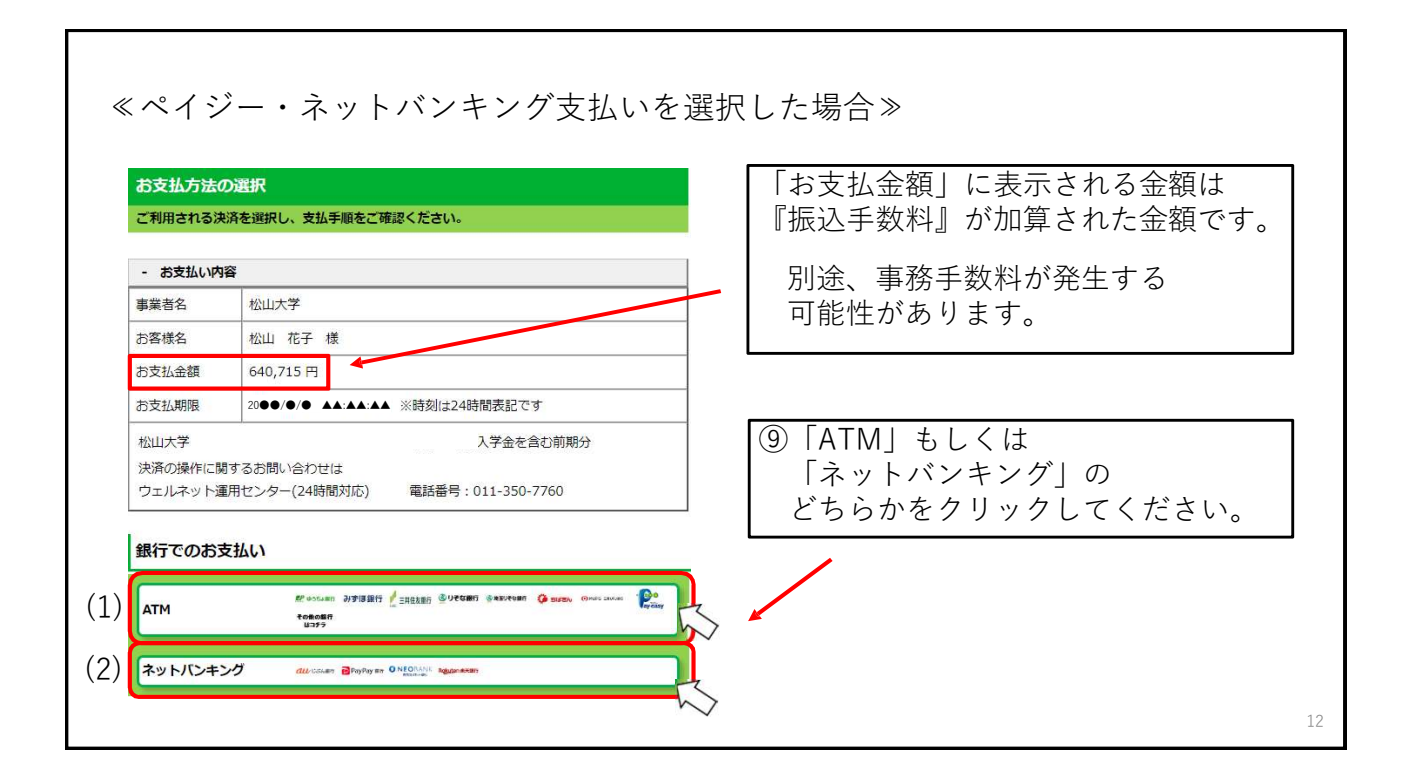

| «          | (ペイジー・ネットバンキング支払いを選択した場合≫   |                                                                                                    |  |  |  |
|------------|-----------------------------|----------------------------------------------------------------------------------------------------|--|--|--|
|            | 銀行で                         | のお支払い                                                                                                    |  |  |  |
| (1)        | АТМ                         | 駅 ゆうちょ銀行 みずほ銀行 📝 三井住友銀行 🥸 りそな銀行 💩 増生りそな銀行 🤅 ちは置ね 🥺 Murg Emusium 💦 でなます<br>その他の銀行<br>はコチラ                                           |  |  |  |
| (2)        | ネット                         | バンキング <i>வ</i> じぶん細行 PayPay 1817 <b>O NEO</b> BANK Rokuten 第天1817                                                                  |  |  |  |
| ۲ · ]<br>ة | 「記 4 行<br>auじぶん             | を利用する場合は、 <u>「ネットバンキング」</u> を選択してください。<br>銀行、PayPay銀行、住信SBIネット銀行、楽天銀行                                                              |  |  |  |
| •(         | _記4行<br>(例)伊予<br><u>「AT</u> | 以外(ネットバンキングを含む)を利用する場合は、 <u>「ATM」</u> を選択してください。<br>銀行のネットバンキング(いよぎんダイレクト)を利用する場合<br><u>M」</u> を選択→伊予銀行のアプリにログイン→ 収納機関番号等を入力し、お支払い |  |  |  |
|            |                             | 13                                                                                                    |  |  |  |

| АТМ                          |                                 |                              | ■ ⑩「収納機関番号」「お客様番号」                          |
|------------------------------|---------------------------------|------------------------------|---------------------------------------------|
| ペイジーマーク                      | のあるATMにてお支払いくださ                 | ю.                           | 🦰 「確認番号」は、お支払いの際に必要です。                      |
| - お支払い内容                     | 8                               |                              | 必ず番号を控えてください。                               |
| 事業者名                         | 松山大学                            |                              |                                             |
| お客様名                         | 松山花子様                           |                              | 支払期限は、お支払方法を選択した                            |
| お支払金額                        | 友払金額 640,715 円                  |                              | ―― 翌日の23:59です。                              |
| お支払期限                        | 2000/0/0 **:**                  | ※時刻は24時間表記です                 |                                             |
| 決済の操作に開<br>ウェルネット運<br>重要なお知ら | するお問い合わせは<br>用センター(24時間対応)<br>  | 電話番号:011-350-7760            | ※番号を控え忘れた場合や、支払期限を<br>過ぎた場合は、再度⑤以降を行ってください。 |
| ■電子決済等代/<br><u>ごちら</u> をご確認  | 庁業にかかる利用者に対する説<br>ください。<br>印刷する | 明確(ペイジー・ネットバンキング支払)<br>画面を雑誌 | 「画面を確認」をクリックすると、                            |
| 収納機関                         | 播号                              | 00000                        | ATM(ペイジー)操作手順を<br>確認することができます。              |
| お客様                          | ₩号 0                            | 000-000-000-0                |                                             |
|                              |                                 |                              |                                             |

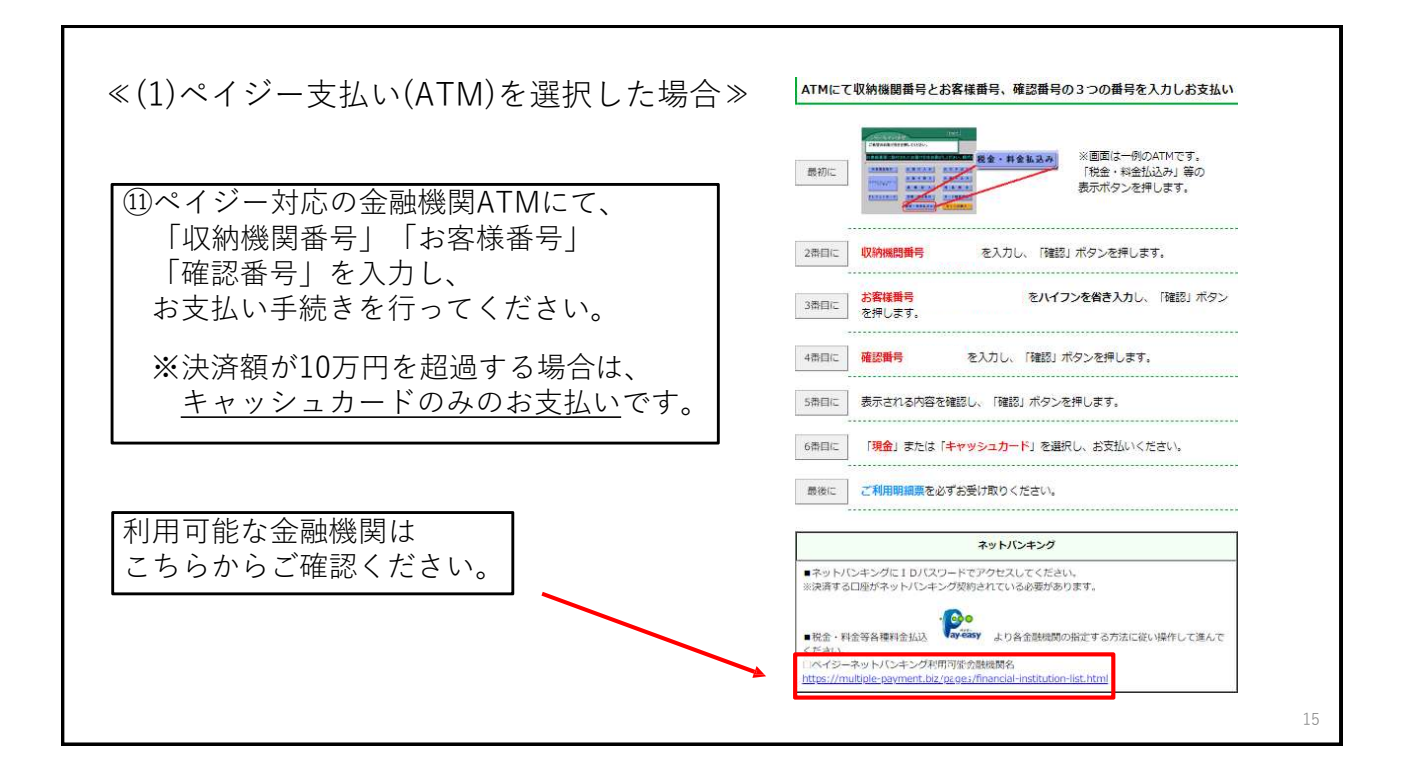

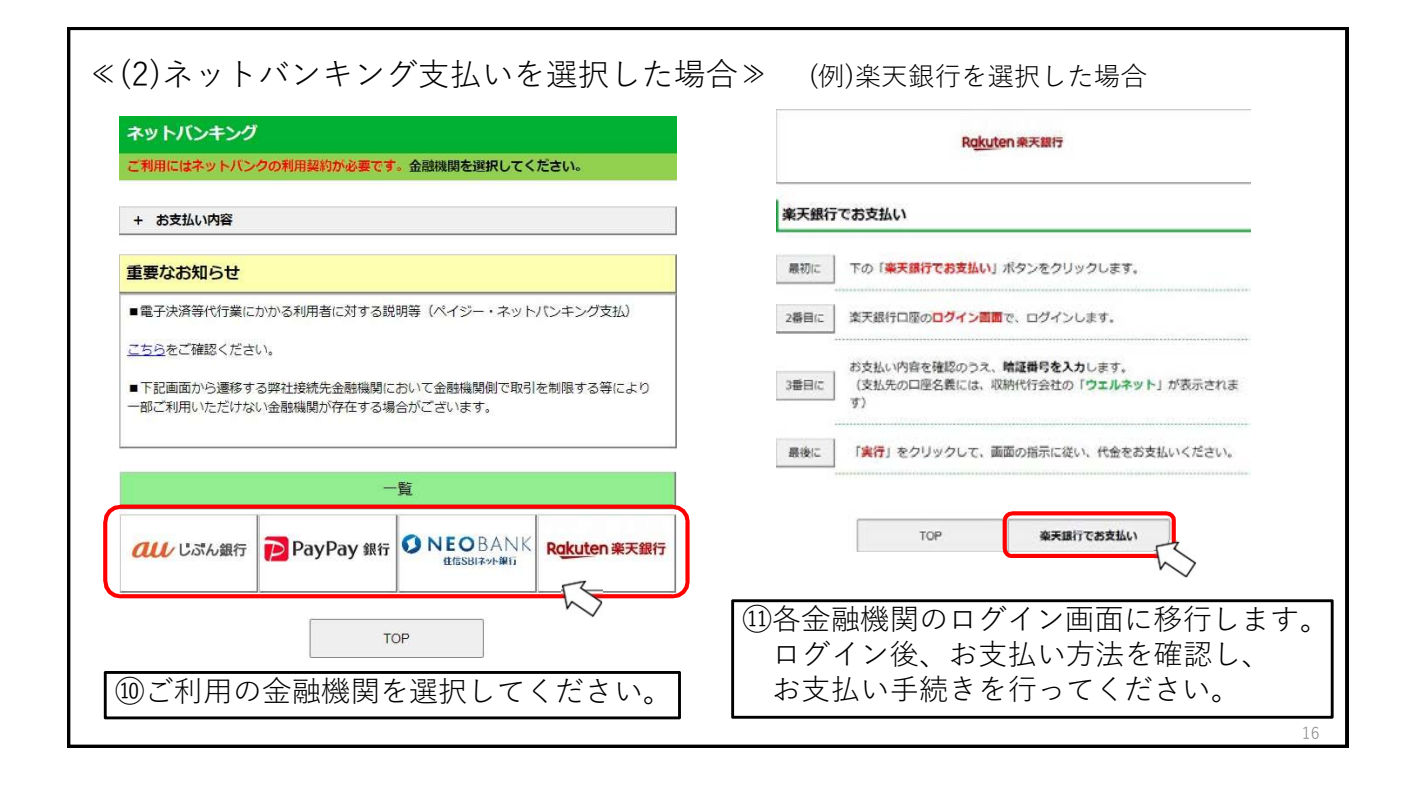

| 手続           |           | <b>入平手统信能登録</b><br>交出(1) | ②再度ログインした際、<br>左画面のように |
|--------------|-----------|--------------------------|------------------------|
| 入学手统情報       | 状况        | *                        | 入学金・前期学費の状況が           |
|              | 状况        | ×                        | 「済」となり、                |
|              | 支払方法      | ペイジー・ネットバンキング            | 納入日が表示されていましたら         |
|              | 入学金の納入期間  |                          | ▶ 納入が完了しています。          |
| 人子金          | 納入額       | 200,000円                 | -                      |
|              | 免除        |                          |                        |
|              | 約入日       | 2000/0/0 ****            |                        |
|              | 状况        | *                        |                        |
|              | 支払方法      | ペイジー・ネットバンキング            |                        |
| 61 WO 107 EM | 前期学費の納入期間 | 2000/0/0 *****           |                        |
| mm:于翼        | 納入額       | 440,000円                 |                        |
|              | 免除        | l l                      |                        |
|              | 纳入日       | 2000/0/044:44:44         |                        |